## Sparkasse app: Making a bank transfer using pushTAN

www.sparkasse-siegen.de

Sparkasse Siegen

The following instructions apply to the iOS operating system. The procedure may vary slightly for other mobile phone operating systems.

**1** Start the Spar-2 On the home-3 Select a recipient under "Vorlakasse app by page, tap the gen" or enter the data into the "Geld senden" tapping the **app** transfer form. 0 icon and then icon. You then 30 EO 1 entering vour have three Tip: If you have previously password. options for entransferred money to or 24.235,42 € tering transfer -81 98 6 received money from the 4.354,98 € details. recipient, the recipient details ŝ will automatically appear. .81 98 F Then tap "Senden". Now switch to the S-pushTAN app (step 5). You can also enter the transfer as follows: 4 Your trans-**5** Check the transfer **3.1** Using the photo 3.2 Using a QR option: Tap the code: Tap the fer details details against "Foto" icon. Photo-"GiroCode" the original are now disgraph your invoice. icon. Scan the played. Tap documents, 10 The data is trans-QR code. The "Senden". e.g. invoice. ferred to the transfer data displays DE07 7015 0000 template. It is vital automatically Now switch Then tap on that you check the in the transfer to the "Auftrag freidata. Continue with template. Con-S-push TAN geben". Done. steps 4 and 5. tinue with steps app. Your transfer has 4 and 5. been sent. 1 2

DO YOU HAVE ANY QUESTIONS? WE WILL BE HAPPY TO HELP YOU.

Central service call number: You can contact us under 0271 596-111 Mon – Fri from 8 am – 8 pm.

Further information is available at: www.sparkasse-siegen.de